# Digital TCP/IP Services for OpenVMS

# Installation and Configuration

Part Number: AA-LU49H-TE

November 1995

\_ Documentation Comments \_\_

If you have comments or suggestions for this book or any of the Digital TCP/IP Services for OpenVMS documents, mail your comments to the following address:

#### Digital TCP/IP Services Documentation Group 550 King St. (LKG2-2/Q5) Littleton, MA 01460

If you have access to the Internet, mail your comments electronically to the following address:

#### doc\_quality@lkg.mts.dec.com

Revision Information: Operating System:

**Software Version:** 

This is a revised manual.

OpenVMS VAX Version 6.0, 6.1, 6.2 OpenVMS Alpha Version 7.0

Digital TCP/IP Services for OpenVMS Version 4.0

#### November 1995

Digital Equipment Corporation makes no representations that the use of its products in the manner described in this publication will not infringe on existing or future patent rights, nor do the descriptions contained in this publication imply the granting of licenses to make, use, or sell equipment or software in accordance with the description.

Possession, use, or copying of the software described in this publication is authorized only pursuant to a valid written license from Digital or an authorized sublicensor.

The information in this document is subject to change without notice and should not be construed as a commitment by Digital Equipment Corporation. Digital Equipment Corporation assumes no responsibility for any errors that may appear in this document.

Digital conducts its business in a manner that conserves the environment and protects the safety and health of its employees, customers, and the community.

© Digital Equipment Corporation 1995.

All Rights Reserved.

The following are trademarks of Digital Equipment Corporation:

ACMS, Alpha AXP, DECdtm, DDCMP, DEC, DECnet, DECNIS, DECserver, DECsystem, DECwindows, DNA, InfoServer, LAT, OpenVMS, PATHWORKS, POLYCENTER, ULTRIX, VAX, VAXstation, VMS, VMScluster, and the DIGITAL logo.

The following are third-party trademarks:

CRAY is a registered trademark of Cray Research, Inc. HP and Hewlett-Packard are registered trademarks of Hewlett-Packard Company. IBM and OS/2 are registered trademarks of International Business Machines Corporation. MS-DOS is a registered trademark of Microsoft Corporation. Macintosh is a registered trademark of Apple Computer, Inc. MultiNet is a registered trademark of TGV, Inc. OSF/1 is a registered trademark of Open Software Foundation, Inc. OSI is a registered trademark of CA Management, Inc. PATHways is a registered trademark of The Wollongong Group. PostScript is a registered trademark of Adobe Systems, Inc. SCO is a trademark of Santa Cruz Operations, Inc. Sun, NFS, and PC-NFS are registered trademarks of Sun Microsystems, Inc. TCPware is a registered trademark of Process Software Corporation. UNIX is a registered trademark in the United States and other countries, licensed exclusively through X/Open Company Ltd. All other trademarks and registered trademarks are the property of their respective holders.

This document is available on CD-ROM.

This document was prepared using VAX DOCUMENT, Version 2.1.

# Contents

| Pr | eface .                                                                                                    |                                                                                                    | V                                                                                              |  |
|----|----------------------------------------------------------------------------------------------------|----------------------------------------------------------------------------------------------------|------------------------------------------------------------------------------------------------|--|
| 1  | Installi                                                                                                    | ing the UCX Software                                                                                                    |                                                                                                |  |
|    | 1.1<br>1.2<br>1.3<br>1.4<br>1.5<br>1.6                                                                       | Recommended Order for Installing UCX<br>Backing Up the System Disk<br>Registering a License Product Authorization Key<br>Installing UCX with VMSINSTALL<br>Installing UCX with PCSI<br>Upgrading UCX                                                                                                    | 1–1<br>1–1<br>1–2<br>1–2<br>1–4<br>1–5                                                         |  |
| 2  | Config                                                                                                    | juration                                                                                                    |                                                                                                |  |
|    | 2.1<br>2.2<br>2.3<br>2.4<br>2.5<br>2.6<br>2.7<br>2.7.1<br>2.7.2<br>2.7.3<br>2.7.4<br>2.7.5<br>2.7.6<br>2.7.7 | Recommended Order for Configuring UCX.<br>Using Menus to Configure Standard UCX Software.<br>Using Commands to Configure Standard UCX Software.<br>Configuring Optional UCX Components.<br>Starting up UCX.<br>Testing the UCX Configuration .<br>Completing Optional Postconfiguration Steps .<br>Automatically Starting Up and Shutting Down UCX.<br>Verifying SYS\$SYLOGIN.COM Protections<br>Populating Relevant Databases<br>Setting up DECwindows for the TCP/IP Applications<br>Refining and Completing the NFS Server Configuration<br>Refining and Completing the NFS Client Configuration<br>Providing the NFS Online Documentation to Users . | 2–1<br>2–3<br>2–5<br>2–6<br>2–6<br>2–7<br>2–7<br>2–7<br>2–8<br>2–8<br>2–8<br>2–9<br>2–9<br>2–9 |  |
| 3  | Custo                                                                                                    | mizing the OpenVMS Environment for UCX                                                                                                    |                                                                                                |  |
|    | 3.1<br>3.2<br>3.3<br>3.4                                                                                     | Checking the Global Pagelets and Global SectionsIncreasing the Nonpaged Dynamic PoolIncreasing the Interrupt Stack Pages (VAX Only)Assigning User Information Codes                                                                                                    | 3–1<br>3–1<br>3–2<br>3–2                                                                       |  |
| A  | Examples                                                                                                    |                                                                                                    |                                                                                                |  |
|    | A.1<br>A.2<br>A.2.1<br>A.2.2<br>A.2.3                                                                        | Installation       Configuration         Configuration:       Client Components         Configuration:       Routing         Configuration:       BIND Server                                                                                                    | A-1<br>A-3<br>A-3<br>A-4<br>A-6                                                                |  |

# **B** Installed Files

| B.1 | UCX Files                             | B–1 |
|-----|---------------------------------------|-----|
| B.2 | Files Installed for PATHWORKS Systems | B–8 |

# C Acronyms

## Index

# Tables

| 2–1 | Correcting IVP Errors | 2–7 |
|-----|-----------------------|-----|
| B–1 | UCX Files Installed   | B–1 |
| B–2 | PATHWORKS Files       | B8  |
| C–1 | Acronyms              | C–1 |

# Preface

This book describes how to install and configure the Digital TCP/IP Services for OpenVMS<sup>TM</sup> (UCX) software. There is also information provided on how to modify your system resources so that your network configuration runs more efficiently.

## **Intended Audience**

This book is writtlen for OpenVMS system managers or network managers who install and configure networking software. The system managers using this book are assumed to have an understanding of TCP/IP networks and terminology.

#### **Document Structure**

The following chapters and appendices are in this book:

- Chapter 1 provides details about installing the UCX files.
- Chapter 2 provides details on how to do an initial configuration of the UCX software.
- Chapter 3 provides details on how to modify your operating system to maximize its resources.
- Appendix A provides examples of a UCX installation and initial configuration.
- Appendix B shows the locations on your OpenVMS system of files installed by UCX.
- Appendix C lists and provides the meaning for the acronyms related to open networking.

#### **Related Documents**

You might find these documents useful:

- *Internetworking with TCP/IP: Principles, Protocols, and Architecture*, by Douglas Comer (order number ER–TCPIP–TM–001)
- Request for Comments (RFCs) 1155-1157, 1212-1215, and 1441-1452

# Terminology

This manual uses the following terminology:

- Abbreviations for the products' names
  - Digital TCP/IP Services for OpenVMS is used to mean both: The Digital TCP/IP Services for OpenVMS Alpha<sup>™</sup> operating system

product The Digital TCP/IP Services for OpenVMS VAX<sup>™</sup> operating system product

- UCX is used to mean both products.
- Software components
  - Auxiliary Server is used to mean the UCX implementation of the INETd function, system security, and other features.
  - NFS<sup>™</sup> means the UCX implementation of the Network File System (NFS) protocols, including NFS Server, NFS Client, and PC-NFS<sup>™</sup>.
  - TN3270 means the TELNET software that emulates IBM 3270 model terminals.
- UNIX<sup>™</sup> operating system

UNIX refers to UNIX Version 4.3 of the Berkeley Software Distribution (BSD). The Digital ULTRIX<sup>™</sup> and DEC OSF/1<sup>™</sup> operating systems are fully compatible with UNIX BSD Version 4.3.

- Networking terms
  - Host and node both mean a system connected to an internet.
  - The term Internet means the network, as defined by RFC 1208, consisting
    of large networks that use the TCP/IP protocol suite; provides universal
    connectivity, reaching the Defense Advanced Projects Research Agency
    (DARPA) Internet, MILNET, NSFnet, CREN, and many worldwide
    universities, government research labs, military installations, and
    business enterprises.

The term internet means interconnected networks using the TCP/IP protocols, functioning as one, virtual network.

- A VAXcluster<sup>™</sup> system is made up of all VAX systems.

A VMScluster  ${}^{\rm TM}$  system can be made up of either all Alpha systems or a mixture of VAX systems and Alpha systems.

# Acronyms

The following acronyms are used throughout this book:

| BIND   | Berkeley Internet Name Domain                   |
|--------|-------------------------------------------------|
| FTP    | File Transfer Protocol                          |
| SNMP   | Simple Network Management Protocol              |
| SMTP   | Simple Mail Transfer Protocol                   |
| ГСР/ІР | Transmission Control Protocol/Internet Protocol |
| UCX    | Digital TCP/IP Services for OpenVMS             |
| UDP    | User Datagram Protocol                          |
|        |                                                 |

See Appendix C for a full listing of Digital TCP/IP Services for OpenVMS acronyms.

## Conventions

The name of OpenVMS AXP has been changed to OpenVMS Alpha. Any references to OpenVMS AXP or AXP are synonymous with OpenVMS Alpha or Alpha. All IP addresses in this book represent fictitious addresses. The following conventions apply to this book.

| Convention                | Meaning                                                                                                    |
|---------------------------|----------------------------------------------------------------------------------------------------|
| UPPERCASE SPECIAL<br>TYPE | Indicates OpenVMS system output or user input.                                                                  |
| UPPERCASE TEXT            | Indicates names of OpenVMS and UCX commands, options, utilities, files, directories, hosts, and users.          |
| lowercase special<br>type | Indicates UNIX system output or user input, commands, options, files, directories, utilities, hosts, and users. |
| italic                    | Indicates a variable.                                                                                           |
| bold                      | Indicates a new term defined in the text.                                                                       |
| Return                    | Indicates that you press the Return key.                                                                        |
| Ctrl/X                    | Indicates that you press the Control key while you press the key noted by $x$ .                                 |
| []                        | In command format descriptions, indicates optional elements.<br>You can enter as many as you want.              |
| {}                        | In command format descriptions, indicates you must enter at least one listed element.                           |

# How To Order Additional Documentation

Use the following table to order additional documentation or information. If you need help deciding which documentation best meets your needs, call 800-DIGITAL (800-344-4825).

| Location        | Call                                     | Fax               | Write                                                                                                    |
|-----------------|------------------------------------------|-------------------|----------------------------------------------------------------------------------------------------|
| U.S.A.          | DECdirect<br>800-DIGITAL<br>800-344-4825 | Fax: 800-234-2298 | Digital Equipment Corporation<br>P.O. Box CS2008<br>Nashua, NH 03061                                                                                   |
| Puerto Rico     | 809-781-0505                             | Fax: 809-749-8300 | Digital Equipment Caribbean, Inc.<br>3 Digital Plaza, 1st Street, Suite 200<br>P.O. Box 11038<br>Metro Office Park<br>San Juan, Puerto Rico 00910-2138 |
| Canada          | 800-267-6215                             | Fax: 613-592-1946 | Digital Equipment of Canada Ltd.<br>Box 13000<br>100 Herzberg Road<br>Kanata, Ontario, Canada K2K 2A6<br>Attn: DECdirect Sales                         |
| International   |                                          |                   | Local Digital subsidiary or approved distributor                                                                                                    |
| Internal Orders | DTN: 264-3030<br>603-884-3030            | Fax: 603-884-3960 | U.S. Software Supply Business<br>Digital Equipment Corporation<br>10 Cotton Road<br>Nashua, NH 03063-1260                                              |

1

# Installing the UCX Software

This chapter describes how to run VMSINSTAL or the POLYCENTER<sup>™</sup> Software Installation (PCSI) utility to install or upgrade the Digital TCP/IP Services for OpenVMS (UCX) software. This chapter provides the following sections:

- 1. Recommended Order for Installing UCX (Section 1.1)
- 2. Backing Up the System Disk (Section 1.2)
- 3. Registering a License Product Authorization Key (Section 1.3)
- 4. Installing UCX with VMSINSTALL (Section 1.4)
- 5. Installing UCX with PCSI (Section 1.5)
- 6. Upgrading UCX (Section 1.6)

#### 1.1 Recommended Order for Installing UCX

Whether you decide to install all the software products using the VMSINSTAL procedure or are using the PCSI utility, follow the order of installation outlined below:

- 1. Install the OpenVMS software.
- 2. Shut down all network-related applications.
- 3. Install or upgrade UCX using VMSINSTAL or PCSI.
- 4. Reboot your system.
- 5. Go to the Chapter 2 and follow the instructions for configuring the UCX software.

The installation generally takes about 5 minutes to complete. If this is an upgrade, Digital recommends that you also run the SYS\$HELP:HELPLIB.HLB procedure to delete obsolete commands from the top-level online HELP. Running this procedure takes about 20 minutes. For information on the SYS\$HELP:HELPLIB.HLB procedure, refer to Section 1.6.

#### 1.2 Backing Up the System Disk

Before you install and configure the UCX software, Digital recommends that you back up the system disk.

Use the backup procedures established at your site. For details on performing a system disk backup, see the section on the Backup utility in the "OpenVMS System Management Subkit."

# **1.3 Registering a License Product Authorization Key**

Ensure that an applicable License Product Authorization Key (PAK) is registered for your UCX product. Before you install software on a newly licensed node or cluster, you must register a PAK using the License Management Facility (LMF). Without a PAK, you can use only DECwindows TCP/IP Transport software.

The PAK is shipped with the kit if you ordered the license and media together. Otherwise, the PAK is shipped separately to the location specified on your license order.

If you are installing UCX as an update on a node or cluster already licensed for this software, you have already completed the License PAK registration requirements. If you are installing prerequisite or optional software along with UCX, review the PAK status and install the PAKs for any prerequisite or optional software before you install UCX.

To register a license, log in to the system manager's account, SYSTEM, and do one of the following:

- Run SYS\$UPDATE:VMSLICENSE.COM and enter the data from your License PAK.
- Issue the LICENSE REGISTER command and the appropriate qualifiers at the DCL prompt.

For UCX on multiple cluster nodes, perform a license load on each node.

For complete information about LMF, see the *OpenVMS License Management Utility Manual*.

# 1.4 Installing UCX with VMSINSTALL

Before you run the VMSINSTAL procedure, you may want to create a log file to record the installation process. Regardless of whether you have a log file, the following outlines the steps for installing UCX software:

- 1. Ask users to log off the system.
- 2. Shut off the TCP/IP DECwindows Transport.

To do this, comment out the DECwindows startup command in your system startup file and restart your system.

- 3. Log into the SYSTEM account.
- 4. Set the default directory to SYS\$UPDATE.
- 5. Depending on your hardware and operating system, you may be able to install UCX with PCSI instead of VMSINSTAL. See Section 1.5 for more information on the PCSI utility.

6. The following describes how to invoke VMSINSTAL on various hardware platforms and media:

If you are installing the UCX software from the Consolidated Software Distribution CD onto an Alpha system, enter the following command:

\$ @VMSINSTAL ALPHA\_UCX040 disc-drive: [ALPHA\_UCX040.KITS] OPTIONS N

where:

*disc-drive* Drive where the CD with the UCX save sets are mounted.

OPTIONS N Prompts you about displaying and printing the Release Notes.

If you are installing the UCX software from the Consolidated Software Distribution CD onto a VAX system, enter the following command:

\$ @VMSINSTAL UCX040 disc-drive: [UCX040.KITS] OPTIONS N

where:

| disc-drive | Drive where the CD with the UCX save sets are mounted.       |
|------------|--------------------------------------------------------------|
| OPTIONS N  | Prompts you about displaying and printing the Release Notes. |

If you are installing the UCX software from either a TK50 cartridge or a magnetic tape onto a VAX system, enter the following command:

\$ @VMSINSTAL UCX040 ddcu: OPTIONS N

where:

*ddcu:* Device where you mounted the distribution media. The fields are:

dd — device name c — controller name u — unit number

OPTIONS N Prompts you about displaying and printing the Release Notes.

- 7. Read the Release Notes, either online or print them after the installation completes from SYS\$HELP:UCX040.RELEASE\_NOTES.
- 8. Select purge options.

Note \_\_\_\_\_

If UCX is active on your system, either stand-alone or in a cluster, do not answer YES to purging. You will need to purge manually later.

9. Answer the PAK query. Install the PAK either during or after running the installation procedure.

If you plan to use UCX only for displaying DECwindows applications that use UCX on remote hosts, you do not need to install a PAK.

To continue using the system manager's account and restore the process symbol tables, log out and log in again. VMSINSTAL deletes or changes entries in the process symbol tables during the installation.

\_\_\_\_ Note \_\_

To stop the installation at any time, press Ctrl/Y. The installation procedure deletes all the files created up to that point and exits.

# 1.5 Installing UCX with PCSI

Depending on the type and version of your operating system, you may be able to install UCX using the POLYCENTER Software Installation (PCSI) utility. Complete the following procedure to install UCX from the UCX PCSI kit:

1. To start the installation, enter the product install command with the appropriate qualifiers. An example of this command follows:

```
$ product install ucx /source=DKA400:[UCX040.KIT]
```

where:

DKA400:[UCX040.KIT] is the directory path for the UCX kit.

If you do not specify the source qualifier, PCSI searches in the location defined by the logical name PCSI\$SOURCE. If you do not specify either the source qualifier or PCSI\$SOURCE, the PCSI utility searches the current default directory for the UCX kit.

The system responds with the following. It also asks you whether you want to continue and other questions about the installation.

```
The following product has been selected:
Digital AlphaVMS UCX V4.0
                              [Available]
        Do you want to continue? [YES]
 *** Digital AlphaVMS UCX V4.0: Digital TCP/IP Services for OpenVMS.
          (c) Digital Equipment Corporation 1995. All Rights Reserved.
   Digital Equipment Corporation
          Do you want all the default values for this product? [YES]
         Do you want to view the values? [NO]
   Execution phase starting ...
   The following product will be installed:
         Digital AlphaVMS UCX V4.0
   %PCSI-I-VOLINFO,
   estimated space information for volume DISK$THETA FT
   -PCSI-I-VOLSPC, 0 required; 3319304 available; 3319304 net
   Portion done:
0%...10%...20%...30%...40%...50%...60%...70%...80%...90%...100%
   The following product has been installed:
   Digital AlphaVMS UCX V4.0
   Postinstallation: execute "@SYS$UPDATE:UCX$PCSI MODULE.COM install"
```

2. To complete the installation, run the Postinstallation program by entering the following command:

\$@SYS\$UPDATE:UCX\$PCSI MODULE.COM install

# 1.6 Upgrading UCX

If another version of UCX exists on your system, follow these steps to upgrade the software:

1. Issue the following command to shut down UCX:

\$@SYS\$MANAGER:UCX\$SHUTDOWN

- 2. Run VMSINSTAL as described in Section 1.4 or PCSI as described in Section 1.5.
- 3. If UCX is active on other hosts of a cluster, do not answer YES to the prompt that asks if you want to purge the old version of UCX. Manually purge these files later.

The following directories contain previous versions of UCX files:

SYS\$HELP SYS\$LIBRARY SYS\$MANAGER SYS\$COMMON:[SYSTEST.UCX] SYS\$COMMON:[SYSHLP.EXAMPLES.UCX] SYS\$SPECIFIC:[SYSEXE] SYS\$COMMON:[SYSEXE] SYS\$TEST

- 4. Reconfigure all the application software that was running on your operating system prior to the upgrade.
- 5. Because you had a prior installation of UCX, there may be some obsolete online HELP information present in the system help file, SYS\$HELP:HELPLIB.HLB. To delete this obsolete information, run the following command procedure:

SYS\$UPDATE:UCX\$CLEANUP HELPLIB.COM

\_\_\_\_ Note \_\_\_\_\_

Running the command procedure that removes obsolete online HELP information from your system generally takes 20 minutes.

- 6. Reboot your system.
- 7. VMSINSTAL checks for pre-existing startup and shutdown files. If these files are found, the procedure renames UCX\$LPD\_STARTUP.COM to UCX\$LPD\_STARTUP.OLD and UCX\$LPD\_SHUTDOWN.COM to UCX\$LPD\_SHUTDOWN.OLD. After installation, add the user print queue information from the old startup and shutdown files to their corresponding new files.

# Configuration

The OpenVMS configuration procedure allows you to customize the UCX software for your system. This chapter describes the following:

- 1. Recommended Order for Configuring UCX (Section 2.1)
- 2. Using Menus to Configure Standard UCX Software (Section 2.2)
- 3. Using Commands to Configure Standard UCX Software (Section 2.3)
- 4. Configuring Optional UCX Components (Section 2.4)
- 5. Starting up UCX (Section 2.5)
- 6. Testing the UCX Configuration (Section 2.6)
- 7. Completing Optional Postconfiguration Steps (Section 2.7)

# 2.1 Recommended Order for Configuring UCX

After you install the UCX software, complete the following tasks to configure the parameters of the UCX applications:

- 1. Configure the standard UCX software.
- 2. Configure applicable optional UCX components.
- 3. Start up UCX.
- 4. Test the UCX configuration.
- 5. Reboot the system.
- 6. Complete the optional postconfiguration steps.

Configuring standard UCX software generally takes about 15 minutes. Purging the top-level HELP of obsolete commands generally takes about 20 minutes.

# 2.2 Using Menus to Configure Standard UCX Software

The standard UCX software has the following three subgroups:

- Core Environment
- Client Components
- Server Components

There are two methods available to configure the standard UCX software. You can either display the configuration menus and answer the prompts or you can enter commands to set the parameters. If you do not have experience configuring UCX, Digital recommends that you use the configuration menus to set parameters. To do this, complete the procedures outlined in this section. For information on entering commands to set parameters, refer to Section 2.3.

To configure UCX, complete the following procedures:

- 1. Access the Main Configuration menu by entering the following command:
  - \$ @SYS\$MANAGER:UCX\$CONFIG

A Main Configuration menu similar to the following displays:

TCP/IP Services for OpenVMS Configuration Menu

Configuration options:

| 1           | -           | Core environment                                                                         |
|-------------|-------------|------------------------------------------------------------------------------------------|
| 2           | -           | Client components                                                                        |
| 3           | -           | Server components                                                                        |
| 4           | -           | Optional components                                                                      |
| 5<br>6<br>7 | -<br>-<br>- | Shutdown TCP/IP Services for OpenVMS<br>Startup TCP/IP Services for OpenVMS<br>Run tests |
| A<br>[E]    | -           | Configure options 1 - 3<br>Exit configuration procedure                                  |
|             | ~ '         |                                                                                          |

Enter configuration option:

2. Access the Core Environment Configuration menu by entering Option 1 from the Main Configuration menu. A Core Environment Configuration menu similar to the following displays:

TCP/IP Services for OpenVMS Core Environment Configuration Menu

Configuration options:

```
    BIND Resolver
    Domain
    Routing
    Interfaces
    Time Zone
    A - Configure options 1 - 5
    [E] - Exit menu
```

Enter configuration option:

To use UCX, you must set up the Internet domain and configure the interfaces. Setting up a BIND Resolver, Routing, and Time Zones are optional. If you are unfamiliar with these applications and need more information to determine if you should configure them, see the *Digital TCP* /*IP for OpenVMS Services Management* guide.

- 3. Set up the Internet domain by selecting Option 2 from the Core Environment menu and entering the name of your domain. For information on UCX Internet domain naming conventions, see the *Digital TCP/IP for OpenVMS Services Management* guide.
- 4. Configure interfaces by selecting Option 4 from the Core Environment menu and entering the host name, the Internet address, the network mask (site specific), and the broadcast mask. For information on UCX interface naming conventions, see the *Digital TCP/IP for OpenVMS Services Management* guide.
- 5. Return to the Main Configuration menu by entering Option (E) from the Core Environment menu.

# 6. Access the Client Components menu by entering Option 2 from the Main Configuration menu. A Client Components Configuration menu similar to the following displays:

TCP/IP Services for OpenVMS Client Components Configuration Menu"

Configuration options:

1 - FTP
2 - LPR/LPD
3 - NFS Client
4 - REXEC and RSH
5 - RLOGIN
6 - SMTP
7 - TELNET
A - Configure options 1 - 7
[E] - Exit menu

Enter configuration option:

- 7. Enable the client applications you plan to use and disable the ones you do not plan to use.
- 8. Return to the Main Configuration menu by entering Option (E) from the Client Components Configuration menu.
- 9. Access the Server Components Configuration menu by entering Option 3 from the Main Configuration menu. A Server Component Configuration menu similar to the following displays:

TCP/IP Services for OpenVMS Server Components Configuration Menu

Configuration options:

| 1 -   | BIND                     |
|-------|--------------------------|
| 2 -   | BOOTP                    |
| 3 -   | TFTP                     |
| 4 -   | FTP                      |
| 5 -   | LPR/LPD                  |
| 6 -   | NFS                      |
| 7 -   | PC-NFS                   |
| 8 -   | PORTMAPPER               |
| 9 -   | TELNET                   |
| 10 -  | SNMP                     |
| 11 -  | NTP                      |
| 12 -  | METRIC                   |
| A -   | Configure options 1 - 12 |
| [E] - | Exit menu                |
| Enter | configuration option: ?  |

10. Enable the server applications you plan to use and disable the ones you do not plan to use.

# 2.3 Using Commands to Configure Standard UCX Software

Advanced users who are familiar with the UCX software configuration procedure and want to bypass the configuration menus can follow these steps:

1. Log in to the SYSTEM account.

2. Enter the configuration command and the appropriate options. An example of the configuration command with options that enable the client for the entire cluster follows:

\$ @SYS\$MANAGER:UCX\$CONFIG CLIENT ENABLE CLUSTER

If you are not sure which options you want to specify, invoke the UCX\$CONFIG command with no parameters and the available options display as follows:

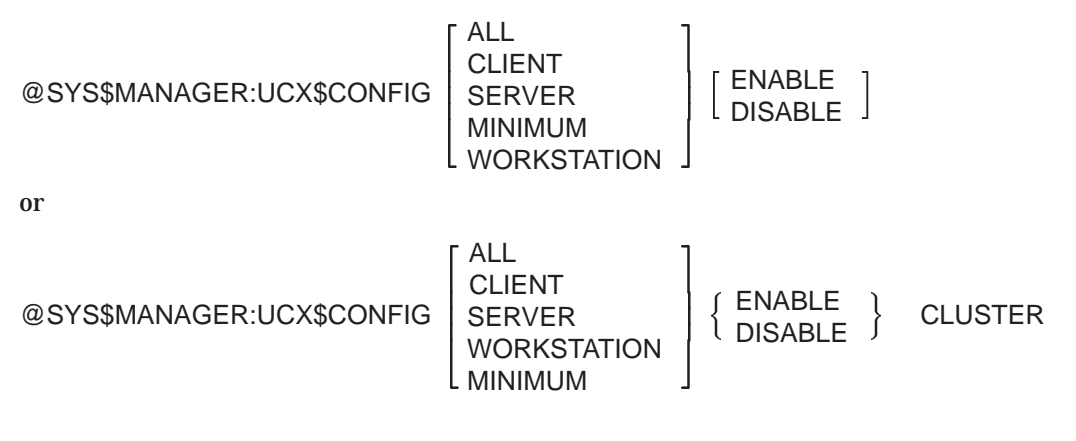

#### where:

| Configures the core environment and all client and server components                                                                                                    |
|----------------------------------------------------------------------------------------------------|
| Configures all client components and related software                                                                                                    |
| Configures all server components and related software                                                                                                    |
| Configures the BIND Resolver, the domain, dynamic routing, the<br>Internet interfaces, the time zone, Remote Login, Remote Shell,<br>Remote Executive, FTP Client, FTP Server, TELNET Client,<br>TELNET Server, SMTP |
| Configures the domain, Internet interfaces, Remote Login, FTP<br>Client, FTP Server, TELNET Client, TELNET Server                                                                                                    |
| Enables all the configured components                                                                                                    |
| Disables all the configured components                                                                                                    |
| Configures all selected components clusterwide                                                                                                    |
| Exception: The only components that you cannot configure clusterwide are BIND Server and SMTP.                                                                                                    |
| If you configure at least one cluster interface, the procedure automatically enables IP forwarding.                                                                                                    |
|                                                                                                    |

#### Note

The procedure performs two levels of enabling and disabling: clusterwide and single node (except for BIND Server and SMTP, which are configured and enabled node-specific only).

# 2.4 Configuring Optional UCX Components

You may need to configure the optional UCX components if you are doing one or more of the following:

- Running PATHWORKS or DECnet/OSI over UCX.
- Running or developing applications that use the Stanford Research Institute's (SRI) QIO Application Programming Interface (API).
- Allowing guest users to log in to the system at various locations.

To configure optional components, do the following:

1. Access the Main Configuration menu by entering the following command:

\$ @SYS\$MANAGER:UCX\$CONFIG

#### A Main Configuration menu similar to the following displays:

TCP/IP Services for OpenVMS Configuration Menu

Configuration options:

- 1 Core environment
- 2 Client components
- 3 Server components
- 4 Optional components
- 5 Shutdown TCP/IP Services for OpenVMS
- 6 Startup TCP/IP Services for OpenVMS
- 7 Run tests
- A Configure options 1 3
- [E] Exit configuration procedure

Enter configuration option:

2. Access the Optional Components Configuration menu by entering Option 4 from the Main Configuration menu. An Optional Components Configuration menu similar to the following displays:

TCP/IP Services for OpenVMS Optional Components Menu

Configuration options:

- 1 Configure PWIP Driver
- 2 Configure SRI QIO Interface
- 3 Set up Anonymous FTP Account and Directories
- [E] Exit menu
- 3. Configure either the PWIP Driver, the SRI QIO Interface, or Anonymous FTP Accounts or Directories.

If you want to run PATHWORKS or DECnet/OSI over UCX, configure the PWIP Driver. To do this, select Option 1 from the Optional Components menu.

If you run or develop applications that use the SRI QIO API, select Option 2 from the Optional Components menu.

Note

You can also load the interface by entering the following command:

\$ @SYS\$MANAGER:UCX\$LOAD\_INETDRIVER.COM

If you want to allow guest users to log onto systems, set up an Anonymous FTP Account and Directories. To do this, obtain the necessary user information code (UIC), determine guest user permissions, and select Option 3 from the Optional Components menu.

# 2.5 Starting up UCX

You must start UCX after configuring the standard software and optional components, but before either running tests or completing the postconfiguration steps. After you configure UCX, complete the following to startup the software:

1. Access the Main Configuration menu by entering the following command:

\$ @SYS\$MANAGER:UCX\$CONFIG

2. Select Option 6 from the Main Configuration menu.

# 2.6 Testing the UCX Configuration

You can test the UCX configuration by running the Internet Installation Verification Procedure (IVP). To do one or more of the following, run the IVP:

- If you loaded the Product Authorization Key (PAK) and you want to verify that the lower-layer software and the Portmapper service are correctly installed.
- If you did not load the PAK and you want to verify that UCX is correctly installed for DECwindows to display UCX applications.
- To transfer device socket packets that continuously vary in size, between a sender and a receiver.
- To test the Portmapper service with a pair of client/server programs. Running IVP reports to SYS\$OUTPUT the time it took to run the test.

Note \_

Before you run IVP be sure that UCX is started and you have SYSPRV, OPER, NETMBX, and TMPMBX privileges. You can also use SETPRV to set these privileges.

To run IVP from the configuration menus, do the following

1. Access the Main Configuration menu by entering the following command:

\$ @SYS\$MANAGER:UCX\$CONFIG

2. Select Option 7 from the Main Configuration menu. All IVP errors are fatal and use the same format as system messages, for example:

%UCX-E-IDENT, text.

Table 2–1 shows the possible causes for IVP errors and what you can do to try to fix the problem.

| Corrective Action                                                         |
|---------------------------------------------------------------------------|
| Shut down the UCX software and rerun the configuration procedure.         |
| Check the SYSGEN parameters and increase them if necessary.               |
| Shut down and restart UCX.                                                |
| Request a replacement kit.                                                |
| Contact your Digital representative.                                      |
| Without a PAK, you can use only the DECwindows TCP/IP Transport software. |
| If you want to run all the software, purchase a UCX PAK.                  |
|                                                                           |

Table 2–1 Correcting IVP Errors

To run the IVP any time after exiting the configuration procedure, issue the following command:

\$ @SYS\$TEST:UCX\$IVP

\_\_\_ Note \_\_\_

To activate your new UCX configuration, reboot the system.

# 2.7 Completing Optional Postconfiguration Steps

The procedures provided in this section are optional. You complete them after rebooting the system with your new configuration. If you need more information to determine if completing a postconfiguration procedure is necessary, refer to the *Digital TCP/IP Services for OpenVMS Management* guide for a detailed discussion of the applicable component.

#### 2.7.1 Automatically Starting Up and Shutting Down UCX

To start up UCX automatically, add a line to the SYS\$MANAGER:SYSTARTUP\_ VMS.COM file (for OpenVMS Version 5.5, alter the SYS\$MANAGER:SYSTARTUP\_V5.COM file). After the command line that starts the procedure, insert the following:

@SYS\$MANAGER:UCX\$STARTUP

To shut down UCX automatically when the system shuts down, add the following line to the SYS\$MANAGER:SYSHUTDOWN.COM file:

@SYS\$MANAGER:UCX\$SHUTDOWN

#### 2.7.2 Verifying SYS\$SYLOGIN.COM Protections

For the services to start after you log in, the OpenVMS systemwide login procedure, typically SYS\$MANAGER:SYLOGIN.COM, must be world-readable and world-executable.

To display its current privileges, type:

\$ DIRECTORY SYS\$MANAGER:SYLOGIN.COM /PROTECTION

If protections are not *W:RE*, issue:

\$ SET PROTECTION=(W:RE) SYS\$MANAGER:SYLOGIN.COM

#### 2.7.3 Populating Relevant Databases

Add entries to the databases related to the services you configured.

If UNIX hosts exist on your network, you can copy the information in the following databases:

- /etc/hosts
- /etc/networks
- /etc/passwd
- /etc/bootptab

For details, see the *Digital TCP/IP Services for OpenVMS Management* and the *Digital TCP/IP Services for OpenVMS Management Command Reference* guides.

#### 2.7.4 Setting up DECwindows for the TCP/IP Applications

To use DECwindows for TCP/IP applications, add the following line to the SYS\$MANAGER:DECW\$PRIVATE\_SERVER\_SETUP.COM command procedure:

\$ DECW\$SERVER TRANSPORTS == "DECNET,LOCAL,TCPIP"

Restart DECwindows with the following:

\$ @SYS\$STARTUP:DECW\$STARTUP RESTART

If DECnet or DECnet/OSI runs on the same system, start DECnet first.

To display TCP/IP applications via DECwindows on a remote host (DECwindows client) from your system (DECwindows server), do the following:

- 1. Set up security on the remote host.
- 2. Put the remote client in the local UCX Hosts Database.
- 3. Edit SYS\$MANAGER:DECW\$PRIVATE\_SERVER\_SETUP.COM as explained above.
- 4. Set the display for the applications to the remote host:
  - \$ SET DISPLAY/CREATE/NODE=remote\_host/TRANSPORT=TCPIP

If your version of DECwindows does not support this command, then reboot your system.

#### 2.7.5 Refining and Completing the NFS Server Configuration

To make the Network File System (NFS) available to users on remote systems running NFS Client, follow these steps:

- 1. If you are inexperienced with NFS management or NFS on OpenVMS, see the *Digital TCP/IP Services for OpenVMS Management* guide for details.
- 2. Set up disk device mapping.

The following command illustrates binding the disk devices to UNIX-style names:

UCX> BIND "/usr3" DISK\$USER3:

You can add this command to the UCX\$NFS\_SET\_FS command procedure.

3. Export file systems.

The following command illustrates exporting:

UCX> ADD EXPORT "/usr3" /HOST="unix.xyz.com"

4. If you want to configure container file systems (CFS), refer to the following for an example of the commands you enter:

UCX> CREATE CONTAINER DISK\$USER3:[CONTAINER] UCX> BIND DISK\$USER3:[CONTAINER] "/cont" UCX> ADD EXPORT "/cont" /HOST="unix.xyz.com"

5. If you want to add proxies, refer to the following for an example of the commands you enter:

UCX> ADD PROXY JONES /HOST="unix.xyz.com" /UID=271 /GID=15 UCX> ADD PROXY UCX\$NOBODY /HOST=\* /UID=-2 /GID=-2 UCX> ADD PROXY UCX\$NOBODY /HOST=\* /UID=0 /GID=1

6. If you want to monitor mounting, do the following two-step process:

On the client UNIX system you are mounting, enter the following command:

\$ REPLY /ENABLE=NETWORK

On the server, enter the following command:

unix# mount openvms:/usr3 /usr3

7. If you want to modify root mapping, enter the following command to change default root mapping:

UCX> SET NFS /UID=0 /GID=1

#### 2.7.6 Refining and Completing the NFS Client Configuration

To request the NFS Service, follow these steps:

- 1. If you are not experienced with managing NFS or running NFS on an OpenVMS system, see the *Digital TCP/IP Services for OpenVMS Management* guide for details.
- 2. If you have not already done so, add all the remaining proxies.

UCX> ADD PROXY JONES /HOST="unix.xyz.com" /UID=271 /GID=15 UCX> ADD PROXY UCX\$NOBODY /HOST=\* /UID=-2 /GID=-2

3. Mount devices.

The following command illustrates mounting the devices:

UCX> MOUNT DNFS10: /HOST="unix.xyz.com" /PATH="/usr/exports/public"

You can add this to your system startup procedure.

4. Access files.

The following command illustrates accessing files as though they were local:

\$ TYPE DNFS10: [JONES] MYFILE.TXT

#### 2.7.7 Providing the NFS Online Documentation to Users

For remote NFS Client users, UCX includes online NFS documentation that describes how to remotely access files that reside on a system running UCX and offering the NFS Service. To make this documentation available to remote NFS client users:

- 1. Copy the SYS\$HELP:UCX\$VMS\_FILES.DOC to a public directory.
- 2. Rename UCX\$VMS\_FILES.DOC to a UNIX file name such as UCX\_VMS\_FILES.DOC.
- 3. Export the public directory so that remote users can mount it.

3

# Customizing the OpenVMS Environment for UCX

This chapter provides information that describes how to customize your OpenVMS operating system environment for the UCX software. This chapter has the following sections:

- 1. Checking the Global Pagelets and Global Sections (Section 3.1)
- 2. Increasing the Nonpaged Dynamic Pool (Section 3.2)
- 3. Increasing the Interrupt Stack Pages (VAX Only) (Section 3.3)
- 4. Assigning User Identification Codes (Section 3.4)

Installing UCX is usually a simple process. Most systems have adequate memory and system resources readily available without modification. However, if you encounter inadequate memory error messages during installation or if you want to tailor your system, Digital recommends that you change the SYSGEN parameters in the MODPARAMS.DAT file and use AUTOGEN to reboot your system.

### 3.1 Checking the Global Pagelets and Global Sections

UCX requires 42 global sections and 8100 global pagelets. To check the number of available global pagelets and global sections, issue the following WRITE commands with the F\$GETSYI lexical functions:

```
$ WRITE SYS$OUTPUT F$GETSYI("FREE_GBLPAGES")
1234
$ WRITE SYS$OUTPUT F$GETSYI("FREE_GBLSECTS")
189
```

To increase the global pagelets and global sections, add statements to the SYS\$SYSTEM:MODPARAMS.DAT file that increase the values of the SYSGEN parameters GBLPAGES and GBLSECTIONS.

### 3.2 Increasing the Nonpaged Dynamic Pool

Add at least 342,000 bytes of nonpaged dynamic pool. This is the default maximum size for UCX.

Follow these steps:

- 1. Log in to the SYSTEM account.
- 2. Identify the amount of additional nonpaged pool your system requires. Use a default initial value of 342,000 or use the following formula and table to calculate the amount of NPAGEDYN required:

 $nonpaged \ pool = socket*1280 + dbuf*1792 + cbuf*256 + mtusers*700 + mrusers*700$ 

| Variable | Means                                                                                     |
|----------|-------------------------------------------------------------------------------------------|
| socket   | Maximum number of sockets. (A socket system call creates an end point for communication.) |
| dbuf     | Maximum number of data buffers.                                                           |
| cbuf     | Maximum number of control buffers.                                                        |
| mtusers  | Maximum number of TELNET users.                                                           |
| mrusers  | Maximum number of remote login users.                                                     |

For more information on nonpaged dynamic pool, see the *Digital TCP/IP Services for OpenVMS Management* guide.

3. Refer to the following example and edit the SYS\$SYSTEM:MODPARAMS.DAT file to reflect the newly calculated value for the NPAGEDYN and NPAGEVIR parameters.

```
! Add some nonpaged pool for UCX.
!
ADD_NPAGEDYN=342000
ADD_NPAGEVIR=342000
```

# 3.3 Increasing the Interrupt Stack Pages (VAX Only)

If you are using PATHWORKS Internet Protocol(PWIP), Digital recommends that you increase the number of interrupt stack pages (INTSTKPAGES) to ten or more. This eliminates system startup and system crash warnings.

\_ Note \_

For information about PATHWORKS, see the PATHWORKS documentation. For a list of PATHWORKS files that the UCX installation procedure copies, see Table B–2.

To increase the number of INTSTKPAGES, add statements to the SYS\$SYSTEM:MODPARAMS.DAT file that increase the value of the SYSGEN and INTSKPAGES parameters.

# 3.4 Assigning User Information Codes

In OpenVMS, a user or group of users are identified by an unique, assigned User Identification Code (UIC) that is in the format [group,member], where group and member are numeric or alphanumeric. For example, a UIC can be either [306,210], [GROUP1, JONES], or simply JONES. The UIC is linked to a system-defined rights database that determines user and group privileges.

The configuration procedure uses the existing group UIC, if it exists. If it does not exist, the default UIC group number for the service accounts, 375 (octal), is used. If this is a first-time configuration but the procedure detects that 375 is in use, you are prompted for a new UIC group number.

Before you assign a new group number, check that it is not already in use by issuing the following command: (type the brackets):

\$ RUN SYS\$SYSTEM:AUTHORIZE UAF> SHOW /BRIEF [your\_group\_number,\*] UAF> SHOW /IDENTIFIER /VALUE=UIC:[your\_group\_number,\*]

To specify your own UIC group number instead of using the default, assign the value TRUE to the logical name UCX\$ASK\_GROUP\_UIC. The configuration procedure then prompts you for a group UIC.

# A Examples

This appendix show examples of an installation and several configuration scripts.

### A.1 Installation

This example installs Digital TCP/IP Services for OpenVMS (UCX) onto an OpenVMS operating system. The UCX installer did the following to obtain the log of the session provided at the end of the section:

- Ensured that sufficient disk space was available and that all other preinstallation requirements were met.
- Received the UCX distribution kit online and copied it into the SYS\$SYSDEVICE:[UCX40] directory.
- Ran VMSINSTAL with OPTIONS N and printed the Release Notes.
- Aborted VMSINSTAL to read the Release Notes.
- Ran VMSINSTAL for a second time without options.

For a complete list of files copied by the procedure, see Appendix B.

\$ @sys\$update:vmsinstal

OpenVMS VAX Software Product Installation Procedure V6.1

It is 26-SEP-1995 at 13:23.

Enter a question mark (?) at any time for help.

\* Are you satisfied with the backup of your system disk [YES]?

\* Where will the distribution volumes be mounted: sys\$sysdevice:[ucx40]

Enter the products to be processed from the first distribution volume set. \* Products: UCX

\* Enter installation options you wish to use (none):

The following products will be processed:

UCX V4.0

Beginning installation of UCX V4.0 at 13:25

%VMSINSTAL-I-RESTORE, Restoring product save set A ... %VMSINSTAL-I-RELMOVED, Product's release notes have been moved to SYS\$HELP. \* Do you want to purge files replaced by this installation [YES]? yes

> Product: UCX Producer: Digital Equipment Corporation Version: 4.0 Release Date: OCT-1995

\* Does this product have an authorization key registered and loaded? y %UCX-I-DONEASK, No further questions will be asked during this installation. %VMSINSTAL-I-RESTORE, Restoring product save set B ... %VMSINSTAL-I-RESTORE, Restoring product save set C ... %VMSINSTAL-I-RESTORE, Restoring product save set D ... This installation will add the following files . . . SYS\$COMMON: [SYSEXE] UCX\$SNMP AGENT.EXE SYS\$COMMON: [SYSEXE] UCX\$VERSIONS.EXE SYS\$COMMON: [SYSEXE] UCX\$UCP.EXE SYS\$COMMON: [SYSEXE] UCX\$PING.EXE SYS\$COMMON: [SYSLIB] UCX\$IPC SHR.EXE . SYS\$COMMON: [SYSEXE] UCX\$BIND SERVER.EXE SYS\$COMMON: [SYSEXE] UCX\$BIND SERVER XFER.EXE SYS\$COMMON: [SYSHLP] UCX\$FTP HELP.HLB SYS\$COMMON: [SYSHLP] UCX\$TELNET HELP.HLB SYS\$COMMON: [SYSHLP] UCX\$NSLOOKUP HELP.HLB SYS\$COMMON: [SYSEXE] UCX\$ENCODE.COM SYS\$COMMON: [SYSEXE] UCX\$DECODE.COM %VMSINSTAL-I-MOVEFILES, Files will now be moved to their target directories... Instructions for Completing DEC TCP/IP Services for OpenVMS Installation All files have been copied from the installation kit. If you are installing this product for the first time, upgrading from a previous version, or you want to run the IVP, then execute the following command procedure: SYS\$MANAGER:UCX\$CONFIG.COM If you would like this product to start when your OpenVMS VAX system is started, modify your system startup command file (SYS\$MANAGER:SYSTARTUP V5.COM) to invoke the DEC TCP/IP Services for OpenVMS startup command file: SYS\$MANAGER:UCX\$STARTUP.COM NOTE: If you are reinstalling DEC TCP/IP Services for OpenVMS, then you must reboot your system. For information on the postinstallation steps, see this manual: "Digital TCP/IP Services for OpenVMS Installation and Configuration." Registering Digital TCP/IP Services for OpenVMS privileged images %REGISTER-I-ADDED added UCX\$INETACP to registry %REGISTER-I-SUMMARY images examined: 1, dependent images: 1 %REGISTER-I-SUMMARY images examined: 1, dependent images: 0 %REGISTER-I-ADDED added UCX\$PWIPDRIVER to registry %REGISTER-I-SUMMARY images examined: 1, dependent images: 1 %REGISTER-I-DUP UCX TRACE, (UCX TRACE, UCX V3.0-00) already in registry %REGISTER-I-SUMMARY images examined: 1, dependent images: 1 Installation of UCX V4.0 completed at 13:27

# A.2 Configuration

The UCX configuration procedure looks the same when you run it on OpenVMS Alpha systems and OpenVMS VAX systems. However, the following things are determined by the command line you use to start the procedure and, if you are reconfiguring, your current configuration.

- Menus that appear
- Questions you are asked
- Display of the current configuration information
- Flow from sub-menu to sub-menu
- Movement between client and server components

#### A.2.1 Configuration: Client Components

This example runs UCX\$CONFIG.COM from an OpenVMS VAX operating system and assumes that this is a software upgrade. The UCX system manager did the following to obtain the log of the session provided at the end of the section:

- Specified the CLIENT parameter.
- Configured each component separately.

```
$ set default sys$manager
$ @ucx$config client enable
 TCP/IP Network Configuration Procedure
This procedure helps you define the parameters required
to run Digital TCP/IP Services for OpenVMS on this system.
The 'configure all client' option is selected.
The 'silent mode' ENABLE option is also selected.
        Checking TCP/IP Services for OpenVMS configuration database files.
       No new database files were created.
FTP CLIENT Configuration
LPD CLIENT Configuration
Service is defined in the SYSUAF.
 Nonprivileged user access is not enabled.
By default Digital TCP/IP Services for OpenVMS configures
LPD such that nonprivileged users cannot modify queue entries.
        Digital TCP/IP for OpenVMS supports Line Printer Daemon Protocol
        (RFC 1179) LPD requires the following:
           - Name of the local queue
          - Name of the remote queue
           - Name of the remote host
           - Spooling directory for the local gueue
        To add or delete printers in the UCX PRINTCAP database use the
        $RUN SYS$SYSTEM:UCX$LPRSETUP command
```

NFS CLIENT Configuration

RSH SERVER Configuration

Service is defined in the SYSUAF. Service is defined in the UCX\$SERVICE database.

REXEC SERVER Configuration

Service is defined in the SYSUAF. Service is defined in the UCX\$SERVICE database.

RLOGIN SERVER Configuration

Service is defined in the UCX\$SERVICE database.

SMTP SERVER Configuration

Service is defined in the SYSUAF. Service is defined in the UCX\$SERVICE database. Configuration is defined in the UCX\$CONFIGURATION database.

TELNET SERVER Configuration

Service is defined in the UCX\$SERVICE database.

TCP/IP Services for OpenVMS Configuration Menu

Configuration options:

- 1 Core environment
- 2 Client components
- 3 Server components
- 4 Optional components
- 5 Shutdown TCP/IP Services for OpenVMS
- 6 Startup TCP/IP Services for OpenVMS
- 7 Run tests
- A Configure options 1 3
- E Exit configuration procedure

Enter configuration option:

. . .

#### A.2.2 Configuration: Routing

This section shows an example of using the configuration menus to configure the dynamic routing.

TCP/IP Services for OpenVMS Configuration Menu

Configuration options:

- 1 Core environment
- 2 Client components
- 3 Server components
- 4 Optional components

- 5 Shutdown TCP/IP Services for OpenVMS
- 6 Startup TCP/IP Services for OpenVMS
- 7 Run tests
- A Configure options 1 3
- E Exit configuration procedure

Enter configuration option: 1

TCP/IP Services for OpenVMS CORE ENVIRONMENT Configuration Menu

Configuration options:

- 1 BIND Resolver
- 2 Domain
- 3 Routing
- 4 Interfaces
- 5 Time Zone
- A Configure options 1 5
- [E] Exit menu

Enter configuration option: 3

DYNAMIC ROUTING Configuration

Dynamic routing has not been configured.

If you enable dynamic routing, this host will listen for all dynamic routing information coming from other hosts to update its internal routing tables. It will also supply its own Internet addresses to routing requests made from remote hosts.

\* Do you want to configure dynamic routing [YES] ?

If you enable the 'supply' option of dynamic routing, this host will supply dynamic routing information to other hosts on the network whether it is acting as an internetwork gateway or not.

\* Do you want this host to supply its dynamic routing information [NO] ?

TCP/IP Services for OpenVMS CORE ENVIRONMENT Configuration Menu

Configuration options:

- 1 BIND Resolver
- 2 Domain
- 3 Routing
- 4 Interfaces 5 Time Zone
- A Configure options 1 5
- [E] Exit menu

Enter configuration option: e

TCP/IP Services for OpenVMS Configuration Menu

Configuration options:

- 1 Core environment
- 2 Client components
- 3 Server components
- 4 Optional components

5 - Shutdown TCP/IP Services for OpenVMS
6 - Startup TCP/IP Services for OpenVMS
7 - Run tests
A - Configure options 1 - 3
E - Exit configuration procedure

Enter configuration option: e

#### A.2.3 Configuration: BIND Server

This section shows an example of using the configuration menus to configure the local host's BIND Server.

TCP/IP Services for OpenVMS Configuration Menu

Configuration options:

1 - Core environment 2 - Client components 3 - Server components 4 - Optional components 5 - Shutdown TCP/IP Services for OpenVMS 6 - Startup TCP/IP Services for OpenVMS 7 - Run tests A - Configure options 1 - 3 E - Exit configuration procedure Enter configuration option: 3

TCP/IP Services for OpenVMS SERVER Components Configuration Menu

Configuration options:

| 1        | - | BIND                        | Disabled   |
|----------|---|-----------------------------|------------|
| 2        | - | BOOTP                       | Enabled    |
| 3        | - | TFTP                        | Enabled    |
| 4        | - | FTP                         | Enabled    |
| 5        | - | LPR/LPD                     | Enabled    |
| 6        | - | NFS                         | Enabled    |
| 7        | - | PC-NFS                      | Enabled    |
| 8        | - | PORTMAPPER                  | Enabled    |
| 9        | - | TELNET                      | Enabled    |
| 10       | - | SNMP                        | Enabled    |
| 11       | - | NTP Enabled                 | l          |
| 12       | - | METRIC Enabl                | .ed        |
| A<br>[E] | - | Configure opti<br>Exit menu | ons 1 - 12 |

Enter configuration option: 1

BIND SERVER Configuration

Service is defined in the SYSUAF. Service is defined in the UCX\$SERVICE database. Service is not enabled.

BIND SERVER configuration options:

1 - Enable service on this node

E - Exit BIND configuration

Enter configuration option: 1

TCP/IP Services for OpenVMS SERVER Components Configuration Menu

Configuration options:

| 1   | - | BIND        | Enabled       |
|-----|---|-------------|---------------|
| 2   | - | BOOTP       | Enabled       |
| 3   | - | TFTP        | Enabled       |
| 4   | - | FTP         | Enabled       |
| 5   | - | LPR/LPD     | Enabled       |
| 6   | - | NFS         | Enabled       |
| 7   | - | PC-NFS      | Enabled       |
| 8   | - | PORTMAPPER  | Enabled       |
| 9   | - | TELNET      | Enabled       |
| 10  | - | SNMP        | Disabled      |
| A   | _ | Configure o | ptions 1 - 10 |
| [E] | - | Exit menu   | -             |

Enter configuration option: e

TCP/IP Services for OpenVMS Configuration Menu

Configuration options:

- 1 Core environment
- 2 Client components
- 3 Server components
- 4 Optional components
- 5 Shutdown TCP/IP Services for OpenVMS
- 6 Startup TCP/IP Services for OpenVMS 7 Run tests
- A Configure options 1 3
- E Exit configuration procedure

Enter configuration option: e

# **Installed Files**

The UCX installation procedure copies all the distribution files built for your operating system.

If you are re-installing UCX, the procedure renames the Configuration Database, in SYS\$COMMON:[SYSEXE], from UCX\$CONFIGURATION.DAT to UCX\$CONFIGURATION.OLD.

### **B.1 UCX Files**

Table B-1 lists and describes the UCX files installed onto your system. Table B-2 lists the UCX file used by PATHWORKS.

| Table B–1 UCX Files Installed                     |                                                                           |  |
|---------------------------------------------------|---------------------------------------------------------------------------|--|
| File Name - Logical Name                          | Description                                                               |  |
| SYS\$COMMON:[SYS\$LDR] -<br>SYS\$LOADABLE_IMAGES: |                                                                           |  |
| UCX\$BGDRIVER.EXE                                 | Internet Device Driver                                                    |  |
| UCX\$TNDRIVER.EXE                                 | TELNET and Remote Login Drivers                                           |  |
| UCX\$DNFSDRIVER_V5.EXE†                           | OpenVMS V5 NFS Client Driver                                              |  |
| UCX\$DNFSDRIVER_V6.EXE†                           | OpenVMS V6 NFS Client Driver                                              |  |
| UCX\$DNFSDRIVER.EXE                               | AXP image                                                                 |  |
| UCX\$INETDRIVER.EXE                               | SRI QIO Driver                                                            |  |
| UCX\$INTERNET_SERVICES.EXE†                       | Internet software                                                         |  |
| UCX\$INTERNET_SERVICES_<br>V6.EXE†                | Internet software                                                         |  |
| SYS\$COMMON:[SYSEXE] -<br>SYS\$SYSTEM:            |                                                                           |  |
| UCX\$INETACP.EXE                                  | Network ancillary control process (NETACP) for the Internet device driver |  |
| UCX\$INETACP.STB                                  | Global symbol definitions for UCX\$INETACP.EXE                            |  |
| UCX\$INTERNET_SERVICES_<br>V6.STB†                | Global symbol definitions for UCX\$INTERNET_SERVICES_<br>V6.EXE           |  |
| UCX\$INTERNET_SERVICES_V6_<br>SEC.STB†            | Global symbol definitions for UCX\$INTERNET_SERVICES_V6_<br>SEC.EXE       |  |

Tabl

†OpenVMS VAX-specific

UCX\$INTERNET\_SERVICES.STB

(continued on next page)

Global symbol definitions for UCX\$INTERNET\_SERVICES.EXE

| (11)                                   |                                                                  |
|----------------------------------------|------------------------------------------------------------------|
| File Name - Logical Name               | Description                                                      |
| SYS\$COMMON:[SYSEXE] -<br>SYS\$SYSTEM: |                                                                  |
| UCX\$INTERNET_SERVICES_<br>SEC.STB     | Global symbol definitions for UCX\$INTERNET_SERVICES_<br>SEC.EXE |
| UCX\$INET_ROUTING.EXE                  | Dynamic routing                                                  |
| UCX\$INET_ROUTING.STB                  | Global symbol definitions for UCX\$INET_ROUTING.EXE              |
| UCX\$NET_GLOBALS.STB                   | Global symbol definitions for UCX Data Structures                |
| UCX\$CONVERT.FDL                       | File definition used by UCX\$CONVERT.COM                         |
| UCX\$CONVERT.COM                       | Procedure for converting files to STREAM_LF                      |
| UCX\$BIND_SERVER.EXE                   | BIND Server                                                      |
| UCX\$BIND_SERVER_XFER.EXE              | BIND Server's zone transfer                                      |
| UCX\$BOOTP.EXE                         | Remote Boot Server                                               |
| UCX\$ENCODE.COM                        | Procedure to execute UUEncode program                            |
| UCX\$DECODE.COM                        | Procedure to execute UUDecode program                            |
| UCX\$FTP.EXE                           | FTP Client                                                       |
| UCX\$FTPC.EXE                          | FTP Server                                                       |
| UCX\$FTPD.EXE                          | FTP Control Command Server (daemon)                              |
| UCX\$FTPSERVER.COM                     | Procedure that starts an FTP child process                       |
| UCX\$LPD_RCV.EXE                       | Print receiver                                                   |
| UCX\$LPD_SMB.EXE                       | Print symbiont                                                   |
| UCX\$LPRM.EXE                          | LPRM command                                                     |
| UCX\$LPRSETUP.EXE                      | Setup utility for network printing                               |
| UCX\$LPQ.EXE                           | LPQ command                                                      |
| UCX\$NSLOOKUP.EXE                      | nslookup utility                                                 |
| UCX\$SERVER_NFS.EXE                    | NFS Server (daemon)                                              |
| UCX\$PCNFSD.EXE                        | PC-NFS Server (daemon)                                           |
| UCX\$PING.EXE                          | PING command image                                               |
| UCX\$PORTMAPPER.EXE                    | Program that maps processes to ports                             |
| UCX\$RLOGIN.EXE                        | Remote Login Client                                              |
| UCX\$RPCINFO.EXE                       | SHOW PORTMAPPER command                                          |
| UCX\$RSH.EXE                           | Remote Shell                                                     |
|                                        |                                                                  |

Table B-1 (Cont.) UCX Files Installed

| File Name - Logical Name                | Description                           |
|-----------------------------------------|---------------------------------------|
| SYS\$COMMON:[SYSEXE] -<br>SYS\$SYSTEM:  |                                       |
|                                         |                                       |
| UCX\$SMTP_RECEIVER.EXE                  | SMTP receiver                         |
| UCX\$SMTP_SYMBIONT.EXE                  | SMTP symbiont                         |
| UCX\$SNMP_AGENT.EXE                     | SNMP agent                            |
| UCX\$TELNET.EXE                         | TELNET Client                         |
| UCX\$TELNETSYM.EXE                      | TELNET print symbiont                 |
| UCX\$TFTP.EXE                           | TFTP Server (daemon)                  |
| UCX\$UCP.EXE                            | UCX Management Control Program (UCP)  |
| UCX\$UUENCODE.EXE                       | UUEncode program image                |
| UCX\$UUDECODE.EXE                       | UUDecode program image                |
| UCX\$VERSIONS.EXE                       | Image for the SHOW VERSION command    |
| UCX\$METRIC.EXE                         | Metric server                         |
| UCX\$METRIC_VIEW.EXE                    | Metric view utility                   |
| UCX\$EXE.ADF                            |                                       |
| UCX\$HLB.ADF                            |                                       |
| UCX\$MLB.ADF                            |                                       |
| UCX\$OBJ.ADF                            |                                       |
| UCX\$OLB.ADF                            |                                       |
| UCX\$STB.ADF                            |                                       |
| UCX\$TLB.ADF                            |                                       |
| UCX\$DNFSMOUNT_V5.EXE                   | VAX image                             |
| UCX\$DNFSMOUNT_V6.EXE                   | VAX image                             |
| UCX\$DNFSDISMOUNT_V5.EXE                | VAX image                             |
| UCX\$DNFSDISMOUNT_V6.EXE                | VAX image                             |
| UCX\$DNFSACP_V5.EXE                     | VAX image                             |
| UCX\$DNFSACP_V6.EXE                     | VAX image                             |
| UCX\$DNFSACP.EXE                        | ACP image                             |
| SYS\$COMMON:[SYSLIB] -<br>SYS\$LIBRARY: |                                       |
| UCX\$ACCESS_SHR.EXE                     | Database access routines              |
| UCX\$CFS_SHR.EXE                        | Container file system runtime library |

| File Name - Logical Name                           | Description                                                             |
|----------------------------------------------------|-------------------------------------------------------------------------|
| SYS\$COMMON:[SYSLIB] -<br>SYS\$LIBRARY:            |                                                                         |
| UCX\$INETDEF.ADA                                   | Internet Ada definitions file                                           |
| UCX\$INETDEF.FOR                                   | Internet FORTRAN definitions file                                       |
| UCX\$INETDEF.H                                     | Internet C definitions file                                             |
| UCX\$INETDEF.MAR                                   | Internet MACRO definitions file                                         |
| UCX\$INETDEF.PAS                                   | Internet Pascal definitions file                                        |
| UCX\$INETDEF.PL1                                   | Internet PL/1 definitions file                                          |
| UCX\$INETDEF.R32                                   | Internet BLISS definitions file                                         |
| UCX\$IPC_SHR.EXE                                   | IPC runtime library                                                     |
| UCX\$IPC.OLB                                       | IPC object library                                                      |
| UCX\$LPD_SHR.EXE                                   | Shared library for printing processes                                   |
| UCX\$SMTP_MAILSHR.EXE                              | SMTP shared library                                                     |
| UCX\$SMTP_PARSESHR.EXE                             | SMTP parsing routines                                                   |
| UCX\$RPCXDR.H                                      | Sun RPC header file                                                     |
| UCX\$RPCXDR_SHR.EXE                                | Sun RPC routines library                                                |
| SYS\$COMMON:[SYSHLP] -<br>SYS\$HELP:               |                                                                         |
| UCX031.RELEASE_NOTES                               | Release Notes                                                           |
| UCX\$UCP_HELP.HLB                                  | Online help for management commands                                     |
| UCX\$VMS_FILES.DOC                                 | Online information about file restrictions for UNIX users of NFS Server |
| UCX\$FTP_HELP.HLB                                  | FTP online help                                                         |
| UCX\$TELNET_HELP.HLB                               | TELNET online help                                                      |
| UCX\$NSLOOKUP_HELP.HLB                             |                                                                         |
|                                                    | nslookup <b>online help</b>                                             |
| SYS\$COMMON:[SYSHLP.EXAMPLES.U<br>- UCX\$EXAMPLES: | cx]                                                                     |
| UCX\$INTERNET_SERVICES_V6_<br>SEC.EXE†             | Internet software with security for OpenVMS V6                          |
| UCX\$INTERNET_SERVICES_V5_<br>SEC.EXE              | Internet software with security for OpenVMS V5                          |
|                                                    |                                                                         |

# Table B-1 (Cont.) UCX Files Installed

†OpenVMS VAX-specific

| File Name - Logical Name                              | Description                                                                                |  |
|-------------------------------------------------------|--------------------------------------------------------------------------------------------|--|
| SYS\$COMMON:[SYSHLP.EXAMPLES.UCX]<br>- UCX\$EXAMPLES: |                                                                                            |  |
| BUILD_UCX_SECURITY_<br>DRIVER.COM                     | Example file to build the security driver                                                  |  |
| UCX\$IOCTL_ROUTINE.C                                  | Programming example                                                                        |  |
| TN3270DEF.MAR                                         | For IBM 3270TE; translation table template that you edit to modify the translation tables. |  |
| TRACEROUTE.EXE                                        | Traceroute facility                                                                        |  |
| UCX\$TRACE.EXE                                        | Protocol trace facility                                                                    |  |
| UCX_SECURITY_DRIVER.MAR                               | Security driver source sample                                                              |  |
| UCX\$TCP_CLIENT_IPC.C                                 | Programming example                                                                        |  |
| UCX\$TCP_CLIENT_QIO.C                                 | Programming example                                                                        |  |
| UCX\$TCP_CLIENT_QIO.MAR                               | Programming example                                                                        |  |
| UCX\$TCP_SERVER_IPC.C                                 | Programming example                                                                        |  |
| UCX\$TCP_SERVER_IPC_AUXS.C                            | C programming example                                                                      |  |
| UCX\$TCP_SERVER_QIO.C                                 | Programming example                                                                        |  |
| UCX\$TCP_SERVER_QIO.MAR                               | Programming example                                                                        |  |
| UCX\$TCP_SERVER_QIO_AUXS.C                            | C programming example                                                                      |  |
| UCX\$UDP_CLIENT_IPC.C                                 | C programming example                                                                      |  |
| UCX\$UDP_CLIENT_QIO.C                                 | C programming example                                                                      |  |
| UCX\$UDP_CLIENT_QIO.MAR                               | MACRO programming example                                                                  |  |
| UCX\$UDP_SERVER_IPC.C                                 | C programming example                                                                      |  |
| UCX\$UDP_SERVER_QIO.C                                 | C programming example                                                                      |  |
| SYS\$COMMON:[SYSMGR] -<br>SYS\$MANAGER:               |                                                                                            |  |
|                                                       |                                                                                            |  |
| UCX\$BIND_STARTUP.COM                                 | BIND Server startup procedure                                                              |  |
| UCX\$BIND_SHUTDOWN.COM                                | BIND Server shutdown procedure                                                             |  |
| UCX\$BOOTP_STARTUP.COM                                | Remote boot server startup procedure                                                       |  |
| UCX\$BOOTP_SHUTDOWN.COM                               | Remote boot server shutdown procedure                                                      |  |

UCX\$CONFIG.COM

UCX\$CALLBACKS.COM

Configuration procedure

Configuration utilities

| File Name - Logical Name                | Description                                                        |  |
|-----------------------------------------|--------------------------------------------------------------------|--|
| SYS\$COMMON:[SYSMGR] -<br>SYS\$MANAGER: |                                                                    |  |
| UCXSFIXUP.COM                           | V1 configuration fixup                                             |  |
|                                         |                                                                    |  |
| UCX\$FTPD_STARTUP.COM                   | FTP Server startup procedure                                       |  |
| UCX\$FTPD_SHUTDOWN.COM                  | FTP Server shutdown procedure                                      |  |
| UCX\$INET_STARTUP.COM                   | Internet startup procedure                                         |  |
| UCX\$INET_SHUTDOWN.COM                  | Internet shutdown procedure                                        |  |
| UCX\$LOAD_INETDRIVER.COM                | Command file that loads the SRI QIO programming interface          |  |
| UCX\$REGISTER.COM                       | Command file that registers privileged UCX images for OpenVMS V6.n |  |
| UCX\$LPD_RCV_STARTUP.COM                | Print receiver startup procedure                                   |  |
| UCX\$LPD_STARTUP.COM                    | Print Server startup procedure                                     |  |
| UCX\$LPD_SHUTDOWN.COM                   | Print Server shutdown procedure                                    |  |
| UCX\$NFS_STARTUP.COM                    | NFS Server startup procedure                                       |  |
| UCX\$NFS_SHUTDOWN.COM                   | NFS Server shutdown procedure                                      |  |
| UCX\$DNFS_SHUTDOWN.COM                  | NFS Client shutdown procedure                                      |  |
| UCX\$NFS_SERVER_STARTUP.COM             |                                                                    |  |
| UCX\$PCNFSD_STARTUP.COM                 | PC-NFS Server startup procedure                                    |  |
| UCX\$PCNFSD_SHUTDOWN.COM                | PC-NFS Server shutdown procedure                                   |  |
| UCX\$PORTM_SHUTDOWN.COM                 | Portmapper shutdown procedure                                      |  |
| UCX\$PORTM_STARTUP.COM                  | Portmapper startup procedure                                       |  |
| UCX\$PRINTCAP.DAT                       | Printcap Database                                                  |  |
| UCX\$REMOTE_TTY_STARTUP.COM             | TELNET and Remote Login Server startup procedure                   |  |
| UCX\$STARTUP.COM                        | UCX startup procedure                                              |  |
| UCX\$SHUTDOWN.COM                       | UCX shutdown procedure                                             |  |
| UCX\$SERVICE_SETUP.COM                  | UCX Services set up procedure                                      |  |
| UCX\$RSHD_STARTUP.COM                   | Remote Shell startup procedure                                     |  |

## Table B–1 (Cont.) UCX Files Installed

| File Name - Logical Name                  | Description                        |
|-------------------------------------------|------------------------------------|
| SYS\$COMMON:[SYSMGR] -<br>SYS\$MANAGER:   |                                    |
| UCX\$REXECD_STARTUP.COM                   | Remote Executive startup procedure |
| UCX\$SMTP_STARTUP.COM                     | SMTP queue startup procedure       |
| UCX\$SMTP_SHUTDOWN.COM                    | SMTP queue shutdown procedure      |
| UCX\$SMTP_RECV_STARTUP.COM                | SMTP receiver startup procedure    |
| UCX\$SNMP_STARTUP.COM                     | SNMP startup procedure             |
| UCX\$SNMP_SHUTDOWN.COM                    | SNMP shutdown procedure            |
| UCX\$SNMPD_MIR.DAT                        | SNMP dictionary of MIB variables   |
| UCX\$SYMBOLS.COM                          | Configuration logical names        |
| UCX\$TFTP_STARTUP.COM                     | TFTP startup procedure             |
| UCX\$TFTP_SHUTDOWN.COM                    | TFTP shutdown procedure            |
| TELNET_SHUTDOWN.COM                       |                                    |
| UCX\$METRIC_STARTUP.COM                   | Metric startup procedure           |
| UCX\$METRIC_SHUTDOWN.COM                  | Metric shutdown procedure          |
| UCX\$UCP_STARTUP.COM                      | Management control program startup |
|                                           |                                    |
| UCX\$MSG.EXE                              | UCX message file                   |
| SYS\$COMMON:[SYSTEST.UCX] -<br>SYS\$TEST: |                                    |
| UCX\$INET_IVP.EXE                         | Auxiliary Server IVP               |
| UCX\$RPCIVP_CLIENT.EXE                    | RPC Client routines IVP            |
| UCX\$RPCIVP_SERVER.EXE                    | RPC Server routines IVP            |
| SYS\$COMMON:[SYSTEST]                     |                                    |
| UCX\$IVP.COM                              | UCX IVP                            |

Table B-1 (Cont.) UCX Files Installed

# **B.2 Files Installed for PATHWORKS Systems**

Table B–2 lists and describes the files for PATHWORKS systems that are installed by the UCX installation procedure.

| Table | B-2 | <b>PATHWORKS</b> Files |
|-------|-----|------------------------|
| Table |     |                        |

| File                                           | Description                                          |
|------------------------------------------------|------------------------------------------------------|
| SYS\$COMMON:[SYS\$LDR]UCX\$PWIPDRIVER.EXE      | PATHWORKS IP driver                                  |
| SYS\$COMMON:[SYSEXE]UCX\$PWIPACP.EXE           | PATHWORKS IP ACP                                     |
| SYS\$COMMON:[SYSEXE]UCX\$PWIPDRIVER.STB        | Global symbol definitions for<br>UCX\$PWIPDRIVER.EXE |
| SYS\$COMMON:[SYSEXE]UCX\$PWIPSYM.STB           | Global symbol definitions for<br>UCX\$PWIPSYM.EXE    |
| SYS\$COMMON:[SYSMGR]UCX\$PWIP_STARTUP.COM      | PATHWORKS IP driver startup                          |
| SYS\$COMMON:[SYSMGR]UCX\$PWIP_<br>SHUTDOWN.COM | PATHWORKS IP driver shutdown                         |
| SYS\$COMMON:[SYSEXE]UCX\$PWIPSHUT.EXE          |                                                      |

# **C** Acronyms

Table C–1 shows TCP/IP acronyms and other acronyms related to open networking.

| Table C-1 A | cronyms                                        |
|-------------|------------------------------------------------|
| Acronym     | Meaning                                        |
| ACL         | access control list                            |
| ACP         | ancillary control process                      |
| API         | application programming interface              |
| ARP         | Address Resolution Protocol                    |
| AST         | asynchronous system trap                       |
| BIND        | Berkeley Internet Name Domain                  |
| BOOTP       | Bootstrap Protocol                             |
| BSD         | Berkeley Standard Distribution                 |
| CFS         | container file system                          |
| CRA         | Cambridge Research Associates                  |
| CSLIP       | Compressed Serial Line Internet Protocol       |
| DARPA       | Defense Advanced Research Projects Agency      |
| DA          | domain administrator                           |
| DCE         | data circuit-terminating equipment             |
| DDN         | Defense Data Network                           |
| DMCS        | Digital Multinational Character Set            |
| DNIC        | data network identification code               |
| DNS         | Domain Name Service                            |
| DST         | Daylight Savings Time                          |
| EBCDIC      | Extended Binary Coded Decimal Interchange Code |
| EOF         | end of file                                    |
| EOL         | end of line                                    |
| FDDI        | Fiber Distributed Data Interface               |
| FID         | file identification                            |
| FQDN        | Fully Qualified Domain Name                    |
| FTN         | FORTRAN carriage control                       |
| FTP         | File Transfer Protocol                         |
| GID         | group identification                           |

Table C–1 Acronyms

| Acronym  | Meaning                                       |
|----------|-----------------------------------------------|
| GMT      | Greenwich Mean Time                           |
| ICMP     | Internet Control Message Protocol             |
| IDS      | IBM 3270 Information Display System           |
| InterNIC | Network Information Center                    |
| IP       | Internet Protocol                             |
| IRP      | I/O request packets                           |
| ISDN     | Integrated Services Digital Networks          |
| IVP      | Installation Verification Procedure           |
| LAN      | local area network                            |
| LFDP     | long-format data packet                       |
| LMF      | License Management Facility                   |
| LNA      | local network address                         |
| LPD      | Line Printer Daemon Protocol                  |
| LPR      | Line Printer Protocol                         |
| MBUF     | memory buffer                                 |
| MFD      | Master File Directory                         |
| MIB      | Management Information Base                   |
| MTU      | message transfer unit                         |
| NFS      | Network File System                           |
| NRCS     | National Replacement Character Set            |
| NS       | name server                                   |
| NTP      | Network Time Protocol                         |
| ODS      | On-Disk Structure                             |
| ONC RPC  | open network computing remote procedure calls |
| OOB      | Out of Band                                   |
| PAK      | Product Authorization Key                     |
| PDU      | protocol data unit                            |
| PID      | process identification                        |
| PPP      | Point-to-Point Protocol                       |
| PRN      | print file format control                     |
| PSDN     | Packet Switching Data Network                 |
| PWIP     | PATHWORKS Internet Protocol                   |
| RARP     | Reverse Address Resolution Protocol           |
| RCP      | Remote Copy                                   |
| REXEC    | Remote Executive                              |
| RFC      | Request for Comments                          |
| RIP      | Routing Information Protocol                  |
| RLOGIN   | Remote Login                                  |

Table C-1 (Cont.) Acronyms

Table C–1 (Cont.) Acronyms

| Acronym | Meaning                             |
|---------|-------------------------------------|
| RLP     | Remote Line Printer                 |
| RMS     | Record Management Services          |
| RPC     | remote procedure calls              |
| RRQ     | read request                        |
| RR      | resource record                     |
| RSH     | Remote Shell                        |
| SDC     | Socket Device Channel               |
| SLIP    | Serial Line Internet Protocol       |
| SMTP    | Simple Mail Transfer Protocol       |
| SNMP    | Simple Network Management Protocol  |
| SOA     | Start of Authority                  |
| SPR     | Software Performance Report         |
| SRI     | Stanford Research Institute         |
| STD     | Standard Time Zone                  |
| ТСР     | Transmission Control Protocol       |
| TFTP    | Trivial File Transfer Protocol      |
| TP      | Time Protocol                       |
| UAF     | User Authorization File             |
| UCB     | unit control blocks                 |
| UCP     | UCX Management Control Program      |
| UCX     | Digital TCP/IP Services for OpenVMS |
| UDP     | User Datagram Protocol              |
| UIC     | User Identification Code            |
| UID     | user identification                 |
| UTC     | Universal Coordinated Time          |
| UUCP    | UNIX-to-UNIX Copy Program           |
| VFC     | variable with fixed-length control  |
| WAN     | wide area network                   |
| WKS     | Well Known Services                 |
| XDR     | external data representation        |
| XID     | exchange identification             |
| YP      | Yellow Pages                        |

# Index

### A

Acronyms, C-1

### С

Configuration, 2–1 example of BIND Server, A–6 example of core environment and client, A–3 examples, A–3 to A–7 preparing for, 2–1 required tasks, 2–1 running, 2–1

# D

Database populating, 2–8 DECwindows, 1–3 defining TCP Transport, 2–8 requirements for installation, 1–2 Driver PATHWORKS systems (PWIP), B–8

# Ε

Errors during IVP, 2–7 Examples, A–1 to A–7

# 

Installation example, A-1 to A-2 files installed, B-1 to B-8 PATHWORKS systems file names, B-8 preparing for backups, 1-1 verifying, 2-7 Installation procedure description of, 1-1 directories, 1-5 printing release notes, 1-3 re-installation, 1-5 reinstallation for clusters, 1-5 running VMSINSTAL, 1-2 to 1-3 Installation procedure (cont'd) starting VMSINSTAL, 1–2 SYSTEM account required, 1–2 using VMSINSTAL, 1–3 Installing UCX recommended order of, 1–1 IVP error messages, 2–7 explained, 2–6 privileges required, 2–6 running, 2–7 SYSTEM account required, 1–2

# L

License registration, 1–2 LMF, 1–2

# Ν

NFS Client post-configuration tasks, 2–9 Server post-configuration tasks, 2–9 NFS Server online documentation for UNIX users, 2–10 Nonpaged dynamic pool increasing, 3–1 NPAGEDYN SYSGEN parameter increasing, 3–1 NPAGEVIR SYSGEN parameter increasing, 3–1

# Ρ

PAK, 1–2, 1–3 PATHWORKS PWIP Driver files installed for, B–8 requirements for installation, 1–2 PCSI installing UCX with, 1–1 Post-configuration, 2–7 databases populating, 2–8 DECwindows, 2–8 Post-configuration (cont'd) NFS Client, 2–9 NFS Server, 2–9 verifying SYLOGIN.COM protections, 2–8 Privileges required for IVP, 2–6 Protection of SYLOGIN.COM, 2–8

# R

Re-installation procedure, 1–5 Reinstallation renamed files, 1–5 Release Notes printing, 1–3 Requirements installation DECwindows, 1–2 PATHWORKS, 1–2 license registration, 1–2

# S

SPR reporting IVP error, 2–7 SYLOGIN.COM verifying protections, 2–8 SYS\$SYSTEM:MODPARAMS.DAT increasing NPAGEDYN and NPAGEVIR, 3–1 SYSGEN to increase nonpaged pool, 3–1 SYSTEM account running installation from, 1–2

# U

UCX\$CONFIG.COM running, 2–1 UIC selecting, 3–2

# V

VMSINSTAL installing UCX with, 1–1 running, 1–2 to 1–3